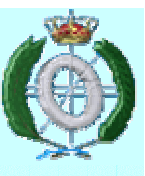

## INGENIERÍA DEL SOFTWARE I Práctica 1

## Herramienta CASE Visual Paradigm

Univ. Cantabria – Fac. de Ciencias Patricia López

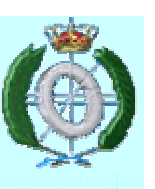

## Visual Paradigm for UML

- Herramienta CASE que da soporte al modelado visual con UML 2.2 http://www.visual-paradigm.com/
- Se puede descargar una versión gratuita (Community Edition) de: http://www.visual-paradigm.com/download/vpuml.jsp?edition=ce
- Se pueden descargar manuales en PDF o consultarlos on-line en: http://www.visual-paradigm.com/support/documents/vpumluserguide.jsp
   Se pueden consultar demos con las principales características en: http://www.visual-paradigm.com/product/vpuml/provides/

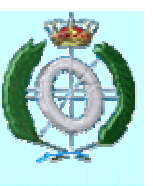

## Trabajando con Visual Paradigm

### Lanzando VP-UML

- Workspace: Repositorio para los detalles de configuración y los proyectos de UML
  - Cuidado: Los proyectos no se almacenan automáticamente en el workspace
- Es posible importar un Workspace (se importa su configuración)

| Workspace Launcher                                                                                                    | × |  |  |  |  |  |
|----------------------------------------------------------------------------------------------------|---|--|--|--|--|--|
| Select a workspace<br>A workspace is a directory where your VP-UML projects and settings are stored.<br>Please select the workspace directory to use. |   |  |  |  |  |  |
| Workspace : C:\Documents and Settings\maria.AIC22\vpworkspace                                                                                         |   |  |  |  |  |  |
| Use this as the default and do not ask again                                                                                                    |   |  |  |  |  |  |
| Import Workspace OK Cancel Help                                                                                                    |   |  |  |  |  |  |

## **GUI de Visual Paradigm**

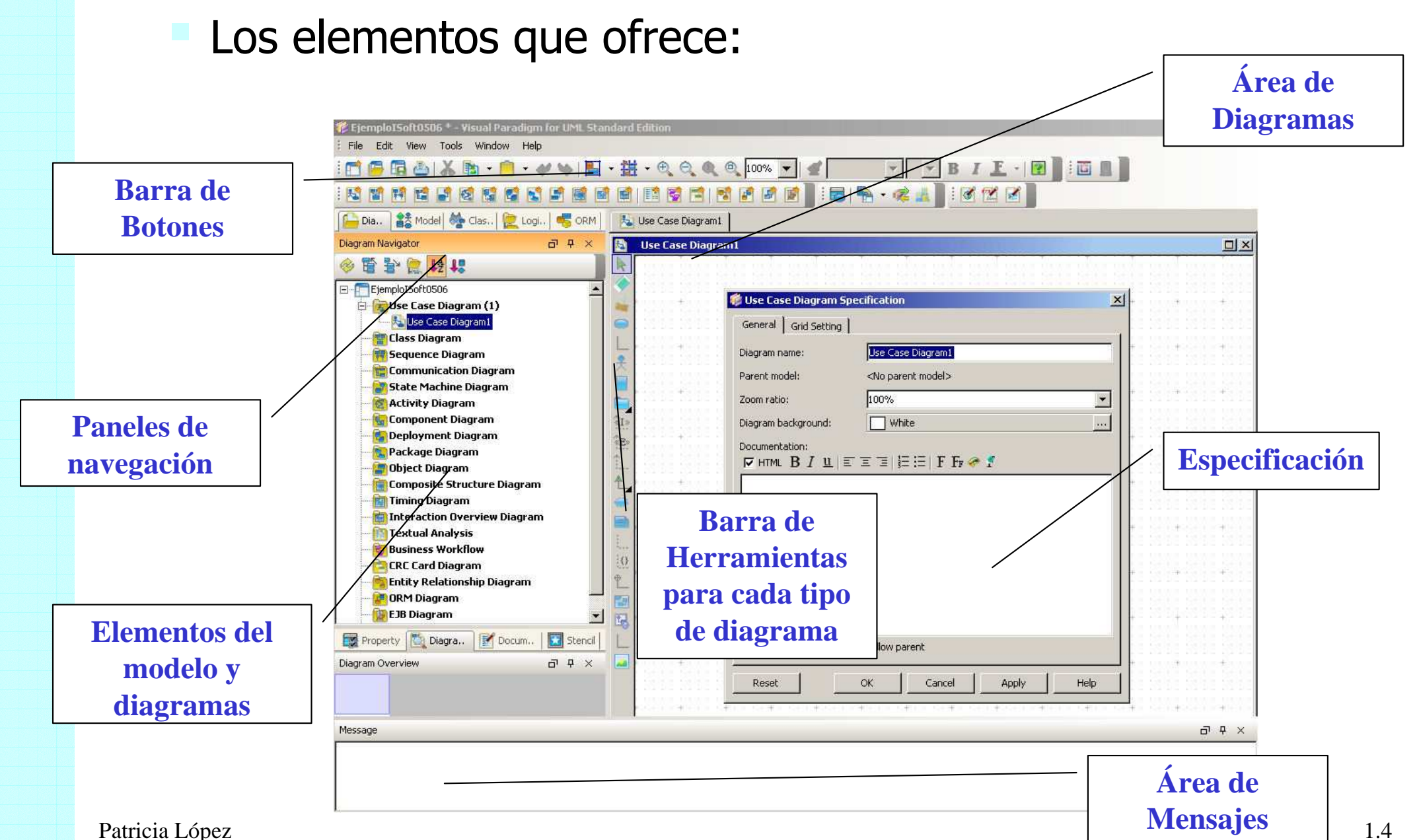

## Trabajando con Visual Paradigm

### Diseño de la GUI y perspectivas

- Permite "customizar" el entorno de trabajo y guardarlo => Perspectiva
- Opciones de Salvar, Abrir, Configurar, Resetear perspectiva
- Paneles de navegación
  - 🛅 Navegador de Diagramas
  - Modelos
  - Repositorio de Clases
  - 📄 Vista Lógica (Vista usuario)
  - 🔍 ORM (Lista de clases y tablas de la BD)
  - 🗾 Plantilla
  - Propiedades
  - 闻 Visión General
  - 🚺 Documentación
  - Mensajes (Log, Find Results)

Tools Window Help View Panes Grid Shap to Grid Resource Centric Save Perspective as... **Open Perspective** Manage Perspectives... Reset Perspective to Default F11 Full Screen Ctrl+Equals Zoom In Zoom Out Ctrl+Menos Zoom 100% (Actual Size) Ctrl+0 Zoom to Region Nicknames

### Consejo:

Para tener una visión correcta del modelo, la vista de Modelos es la más adecuada

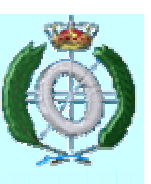

## Modelo vs Diagramas

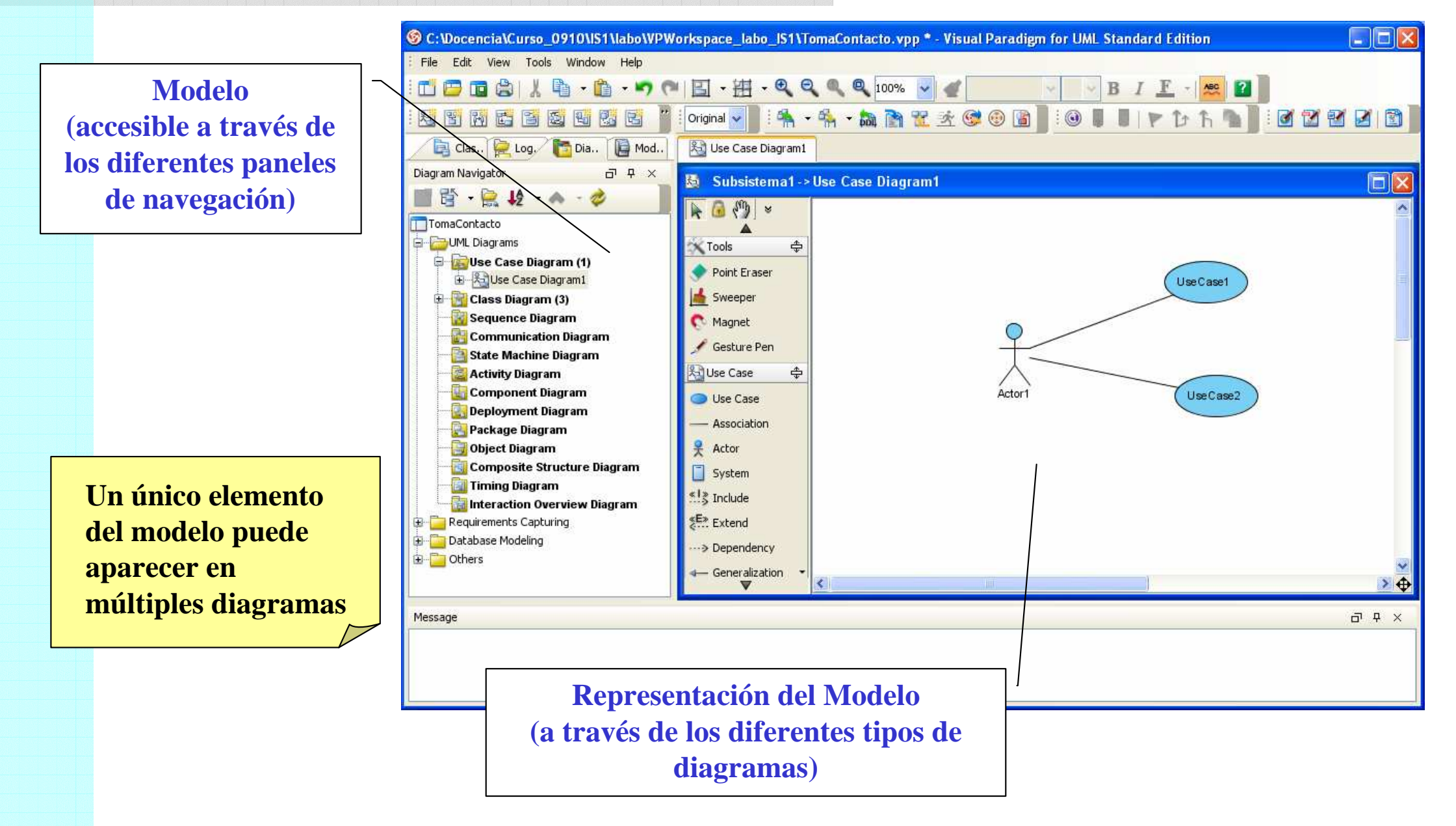

# Introducción del modelo

- Los elementos del modelo (clases, actores, casos de uso, relaciones, etc.) se pueden introducir:
  - Directamente en el modelo
    - Paneles Model Explorer y Class Repository
    - Posibilidad de organizar los elementos del modelo por paquetes
  - A través de los diagramas
    - Seleccionar y arrastrar hasta el diagrama
    - El elemento se crea en el paquete al que pertenezca el diagrama

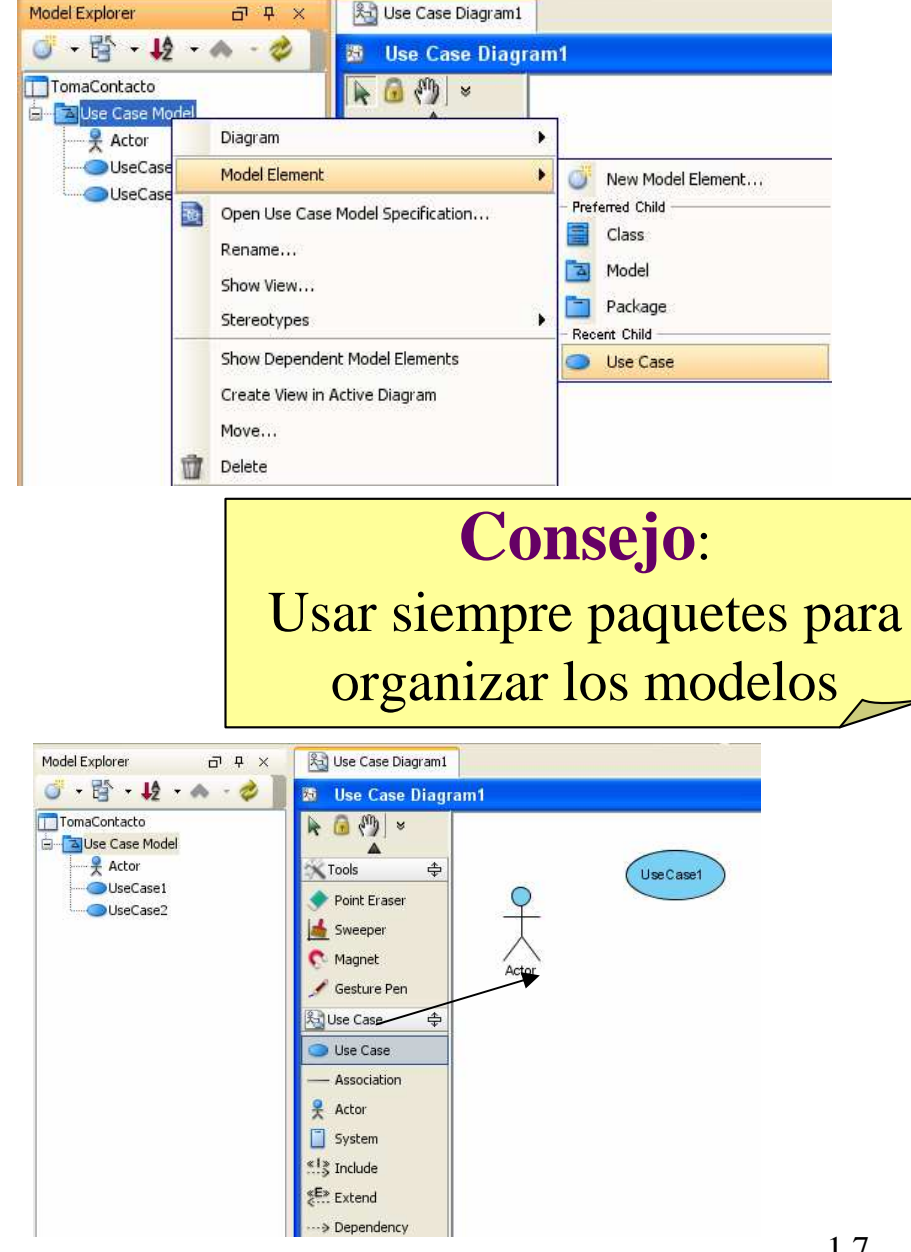

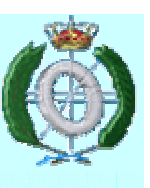

## Especificación de un elemento o diagrama

- Caja de Diálogo de Especificación
  - Permite editar la especificación de un elemento del modelo o de un diagrama (también a través del panel Properties)
  - Permite navegar entre elementos del modelo
  - Campo Parent: Indica a qué paquete pertenece el elemento

|     |                          |            |   |                 |                       |              | 🕲 Use | e Case S    | pecification     | ]        |                 |               |
|-----|--------------------------|------------|---|-----------------|-----------------------|--------------|-------|-------------|------------------|----------|-----------------|---------------|
| -   |                          |            | ( | 🜀 Actor Specifi | ication               |              | Tag   | iged Values | Constraints      | Diagrams | References      | Comments      |
|     |                          |            |   |                 |                       |              | Ge    | neral       | Extension Points | Rela     | itions          | Stereotypes   |
|     | Open Specification       | Introduzca |   | Stereotypes     | Tagged Values         | Constraints  | Name  | e           | Туре             | Begins   | End             | s             |
| 2   | Stereotypes              |            |   | General         | Attributes Operatio   | ns Relations |       |             | Association      | Student  | Enrol           | into a course |
|     | Model Element Properties |            |   | Name: Actor     |                       |              |       |             |                  |          |                 |               |
| _   |                          |            |   | Documentation:  |                       |              |       |             |                  |          |                 |               |
|     | Sub Diagrams             | •          |   | HTML 🗸          | BIUEEE                | i≡ ≔ F Fr ≫  |       |             |                  |          |                 |               |
|     | Create Parent            | •          |   |                 |                       |              |       |             |                  |          |                 |               |
| lit | Cut                      |            |   |                 |                       |              |       |             |                  |          |                 |               |
|     | Can                      |            |   |                 |                       |              |       |             |                  |          |                 |               |
|     | Сору                     |            |   |                 |                       |              |       |             |                  |          |                 |               |
|     | Delete                   | •          |   |                 |                       |              |       |             |                  |          |                 |               |
|     | Duplicate                | Ctrl+E     |   |                 |                       |              |       |             |                  |          |                 |               |
|     | Selection                | •          |   |                 |                       |              |       |             |                  |          |                 |               |
|     | Order                    | •          |   |                 |                       |              |       |             |                  |          |                 |               |
|     | Grouping                 | •          |   |                 |                       |              |       |             |                  |          |                 |               |
|     | Styles and Formatting    | •          |   |                 |                       |              |       |             |                  |          |                 |               |
|     | Presentation Options     | •          |   |                 |                       |              |       |             |                  |          |                 |               |
|     | Lavar                    |            |   | Abstract        | Leaf 🗌 Root 🗌 Busines | ss model     |       |             |                  |          |                 |               |
|     | Layer                    |            |   |                 |                       |              |       |             |                  |          |                 |               |
|     | Define Design Pattern    |            |   | Reset           | OK Can                | cel Apply    |       |             |                  |          |                 |               |
|     | Related Elements         | •          |   |                 |                       |              |       |             |                  |          |                 |               |
|     |                          |            |   |                 |                       |              |       |             |                  | Ope      | n Specification | Remove        |

Patricia López

### Creación de Diagramas:

- Desde la barra de herramientas estándar, el panel de navegación de diagramas
  - File => New Diagram => Elegir el tipo de diagrama
  - El diagrama se genera en la raíz del proyecto

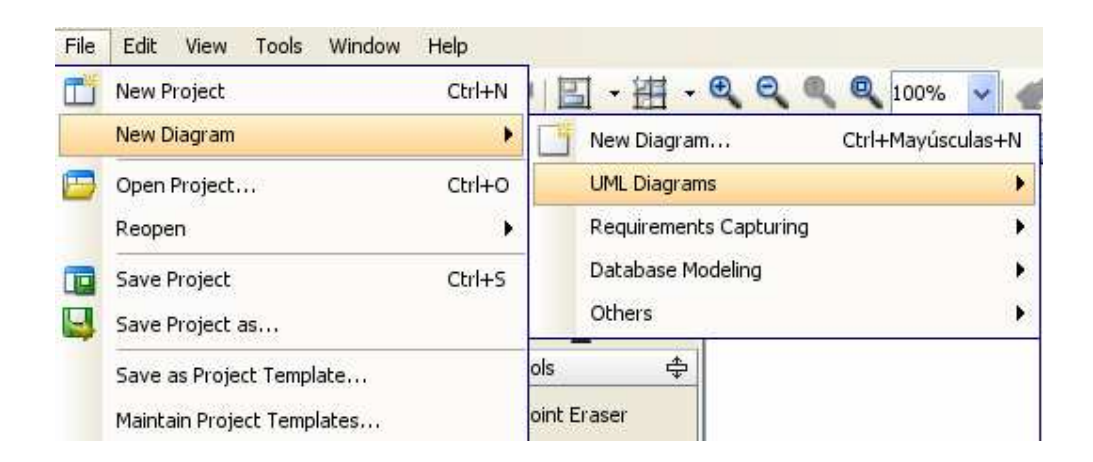

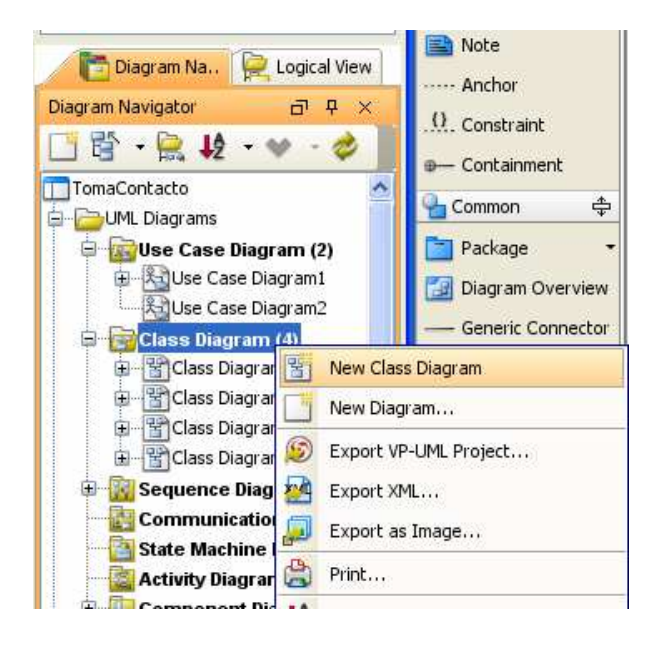

- También se pueden crear diagramas asociados a elementos del modelo (subdiagramas):
  - Se crean en el mismo paquete al que pertenece el elemento

Sub Diagrams

|             |                                                                                                    | Son Use Case Specification                                              |                                                                               | Open Specification Introduzca                                                                                                    |                                                                                                    |
|-------------|----------------------------------------------------------------------------------------------------|-------------------------------------------------------------------------|-------------------------------------------------------------------------------|----------------------------------------------------------------------------------------------------|----------------------------------------------------------------------------------------------------|
|             |                                                                                                    | General Extension Points Relation<br>Tagged Values Constraints Diagrams | ns Stereotypes<br>References Comments                                         | Use Case Details Use Case Scheduling Stereotypes                                                                                                    |                                                                                                    |
|             | Open Use Case Diagram1 Specification<br>Open Use Case Diagram1<br>Close Use Case Diagram1<br>Use Case Scheduling<br>Rename<br>Delete<br>Export VP-UML Project |                                                                         |                                                                               | Abstract Sub Diagrams Model Transitor  Fait Cut Copy Duplicate Ctrl+E Delete Cdut Cut Copy Cut Copy Cut Copy Cut Copy Cut Copy Cut Copy Cut Copy Cut Copy Cut Copy Cut Copy Cut Cut Copy Cut Copy Cut Cut Copy Cut Cut Copy Cut Cut Copy Cut Cut Cut Cut Copy Cut Cut Cut Cut Cut Cut Cut Cut Cut Cut | Sequence Diagram       >         Activity Diagram       >         Textual Analysis       >         Use Case Diagram       >         State Machine Diagram       >         Add Existing Diagrams       >         Other Diagrams       > |
|             | Export XML<br>Export Selected as Image<br>Export as Image<br>Print<br>Move Up                                                                                 | Reset OK Cancel                                                         | Add Remove                                                                    | Select Inverse<br>Selectable<br>Grouping<br>Fit Size<br>Order<br>Format                                                                                                    |                                                                                                    |
| 》<br>留<br>诊 | Move Down Detach from Parent Collapse Expand Sorting                                                                                                    | Maintain courses                                                        | Image: State Machine Diagram         Existing Diagrams         Other Diagrams | Select in Tree<br>Handi-Selection<br>Layout<br>Show Dependent Model Elements<br>Show Other Views                                                                                                    |                                                                                                    |

- Creación de Diagramas:
  - Creando formas, conectores, auto-conexiones

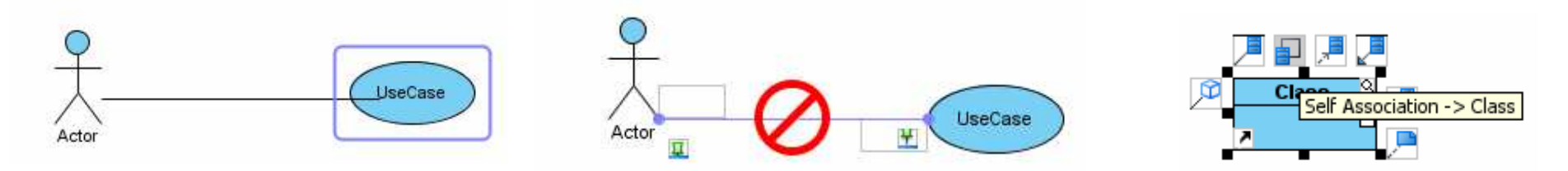

 Recursos alrededor de los elementos del diagrama (resource centric), interfaz de recursos centrados

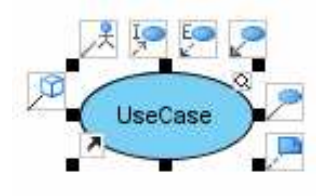

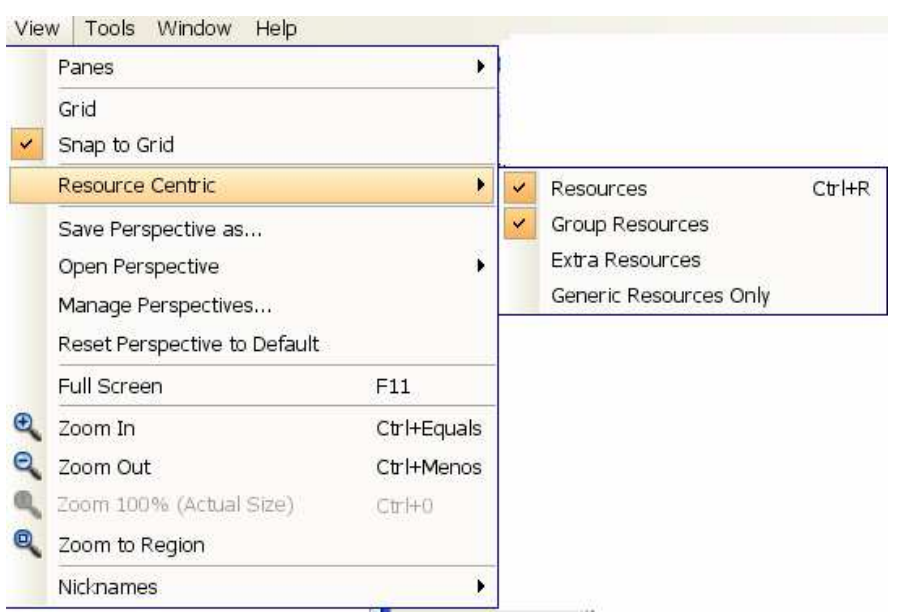

 Estilos de conectores: "virtual" (follow diagram), rectilíneo, oblicuo, curvo, redondeado. Cambio de estilo, establecer un estilo por defecto.

Property

규무

|                                                        |                                                                                                    | Use Case Diagram1 - Use Case Diagram                            |                                                                                 |      | Open Specification Int                                                                               |             |  |
|--------------------------------------------------------|----------------------------------------------------------------------------------------------------|-----------------------------------------------------------------|---------------------------------------------------------------------------------|------|----------------------------------------------------------------------------------------------------|-------------|--|
| 6                                                      |                                                                                                    | ₩ 12 管 3 <sup>3</sup>                                           |                                                                                 |      | Stereotypes                                                                                          | t           |  |
| Search                                                 | Diagramming         Cerr           Activity and State         Component Diagram         Business Process         Requirement Diagram         DFD           Resource Centric         Class         Association         ERD & ORM         Interaction         Use Case Details           Appearance         Environment         Model Generation         Shape         Connector                         | Name<br>Parent model<br>Zoom ratio<br>Background<br><b>Grid</b> | Use Case Diagram1<br><no model="" parent=""><br/>100%<br/>White</no>            | - Ro | Nodel Transitor<br>Navigable<br>Generate Sequence Diagram                                            | ,<br>,      |  |
| ORM<br>State Code Engi<br>Office Exchange<br>User Path | Font     Font       Font : Dialog     Size :       11 M     Bold       Italic                                                                                                    | Visible<br>Snap to grid<br>Width<br>Height                      | 10<br>10                                                                        | - Ed | Reset Caption Position<br>Pin                                                                        | •           |  |
| File Types<br>Code Synchroniz<br>Spell Checking        | Connector Style                  Rectilinear             Round Rectilinear             Oblique             Round Oblique             Curve             Z                Round Oblique             Curve             Z                 Connection Point Style                                                              Image: Connection Point Style                  Image: Connection Point Style | Color<br>Connector style<br>Connection P<br>Auto fit shape      | Light gray<br>Oblique V<br>Rectilinear Oblique<br>Curve<br>Required rectilinear |      | Cut<br>Copy<br>Delete<br>Select Inverse                                                              | ).<br>}     |  |
|                                                        | Connector foreground :       Black          Connector background       (122, 207, 245)          ✓ Show association role stereotypes          Default pin from connection point          Default pin to connection point          ✓ Show relationship connectors for dropped models                                                                                                    |                                                                 | Round oblique                                                                   | ~    | Presentation Options<br>Format<br>Connector Style<br>Selectable<br>Change From/To Shape<br>Duplicate | )<br>)<br>) |  |
|                                                        | Reset     Reset to Default     Apply       OK     Cancel     Apply     Help                                                                                                    |                                                                 | Round Oblique<br>Round Rectilinear                                              |      | Select in Tree<br>Handi-Selection<br>Layout<br>Show Dependent Model Elements<br>Scroll to "UseCase"  | 6<br>9      |  |

Puntos de conexión: estableciendo el estilo (alrededor, centrado), fijando el punto de fin de la conexión

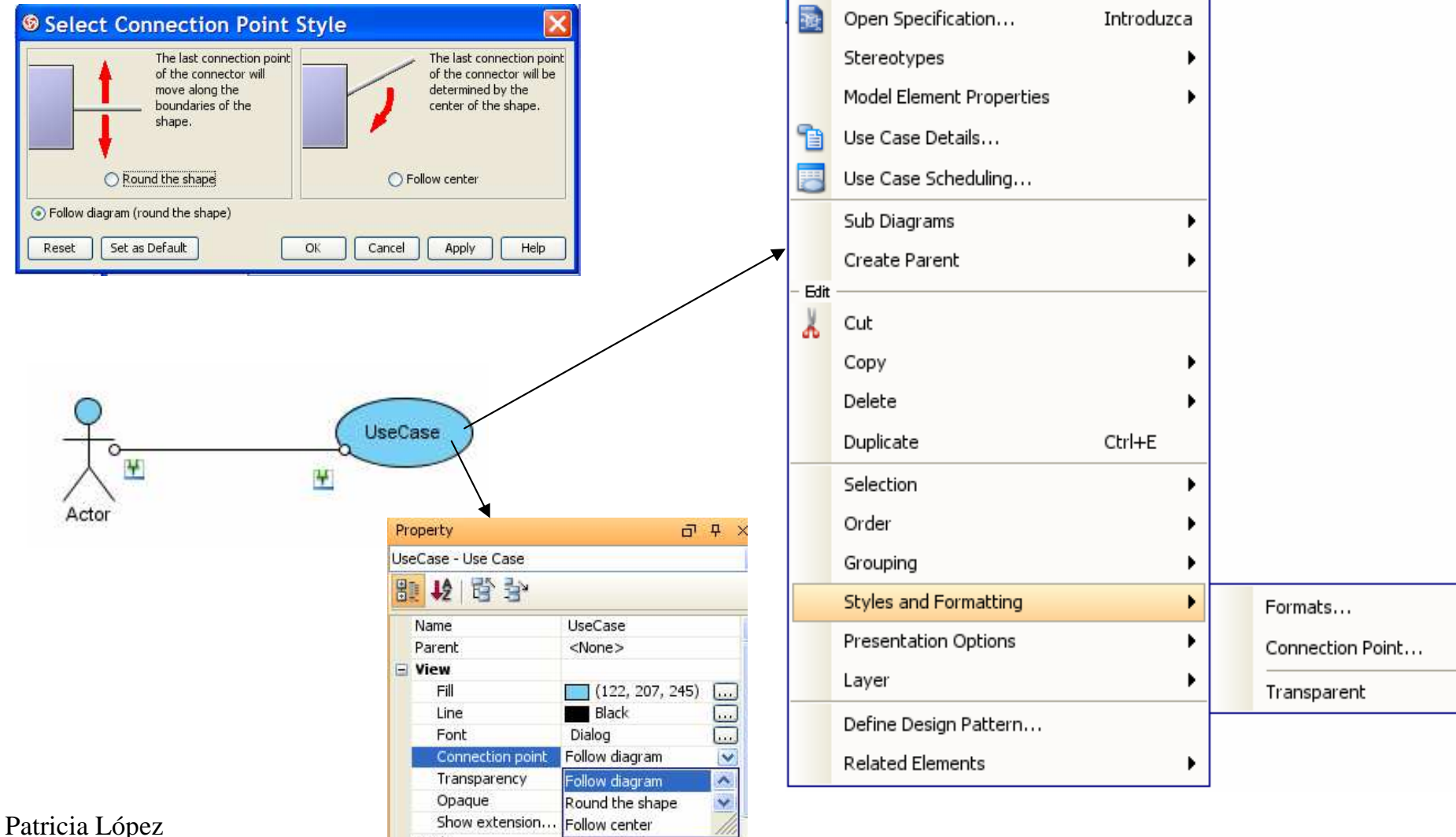

1.13

 Se pueden añadir referencias externas a los elementos del modelo: añadir a (fichero, URL), edición, reordenar, abrir, borrar

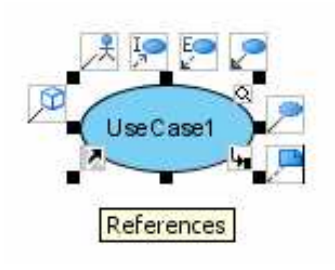

| General       | Extension Points | Relation         | ns         | Stereoty | pes   |
|---------------|------------------|------------------|------------|----------|-------|
| Tagged Values | Constraints Dia  | agrams F         | References | Com      | ments |
|               | 1 📑 📝 🗔 🗆 Show U | ser Path         |            |          |       |
| Name          | Path             |                  | Descri     | ption    |       |
| নী Readme.htm | C:\Program I     | Files\VP Suite 3 | .31        | Palati   |       |
|               |                  |                  |            |          |       |
|               |                  |                  |            |          | *     |
|               |                  |                  |            |          | *     |
|               |                  |                  |            | 2        | * *   |

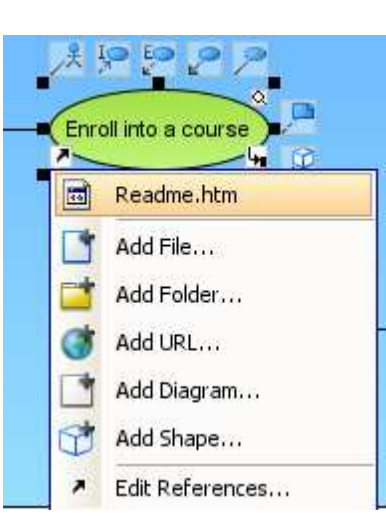

# Ó

## Trabajando con Diagramas en Visual Paradigm

### Borrado de elementos en un diagrama

 Distinguir entre "Delete" (se borra del modelo completo) y "Delete View Only" (se borra sólo de dicho diagrama)

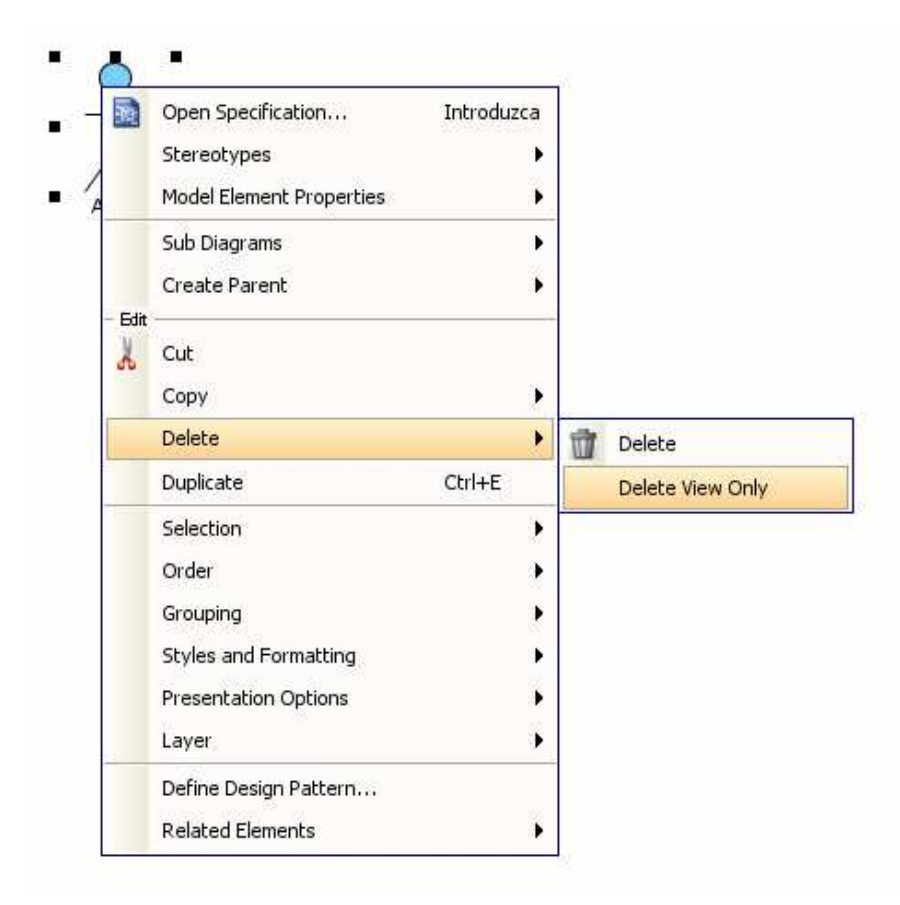

# Õ

## Trabajando con Diagramas en Visual Paradigm

### Borrado de Diagramas:

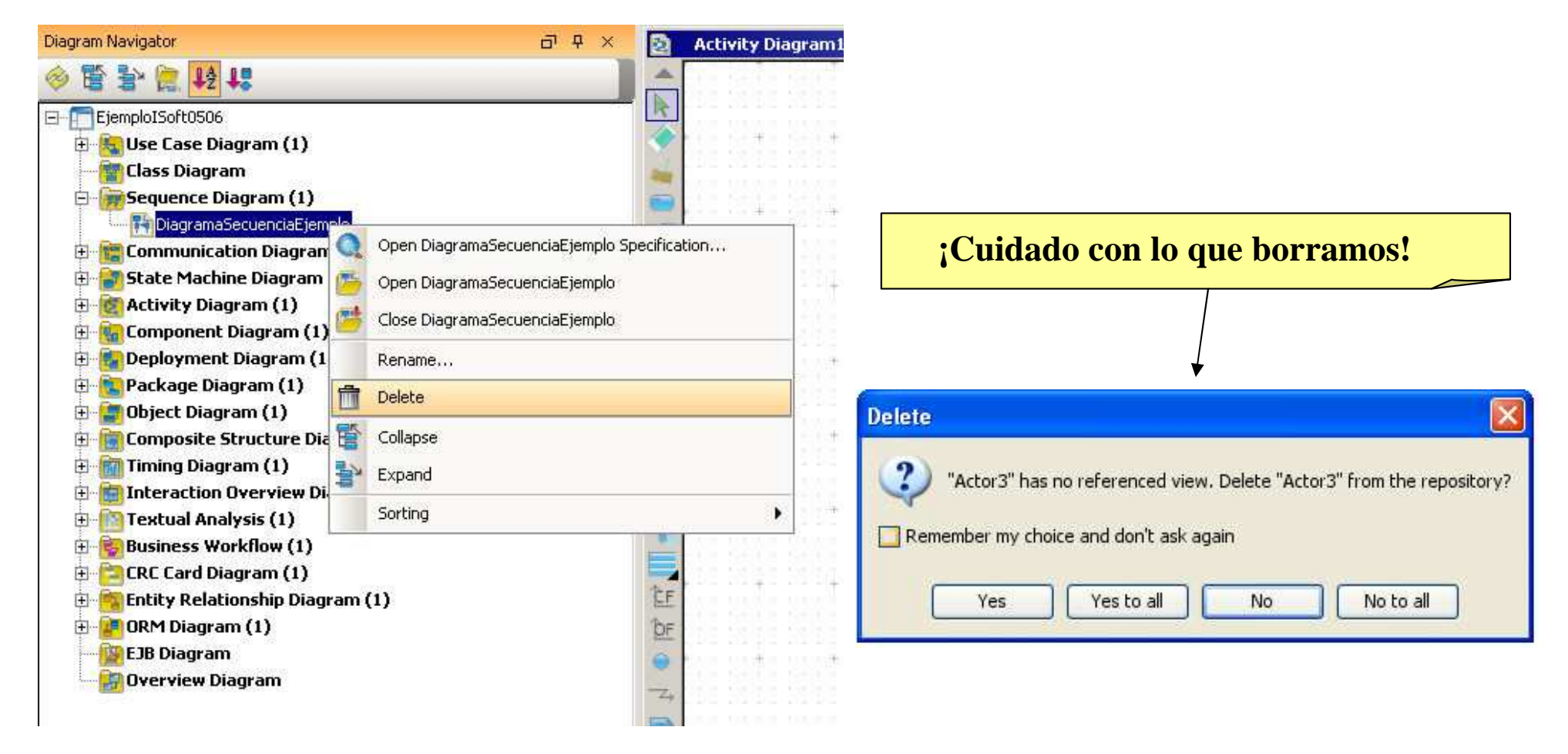

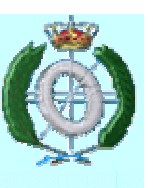

## Trabajando con Visual Paradigm

## Estereotipos

 Se pueden asignar estereotipos por defecto, o crear estereotipos nuevos

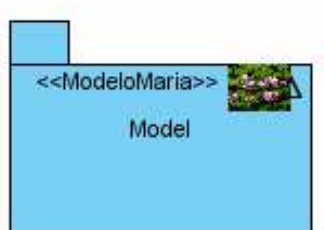

| Tagged Values Constraint<br>General Extension P                                                                                                    | 5 Diagrams Ref<br>pints Relations<br>Selected:                                                                                                    | erences Comments<br>Stereotypes                                                                                                    |       |             |             | Open Specification<br>Use Case Details                                                                                                    | Introduzca |
|----------------------------------------------------------------------------------------------------|----------------------------------------------------------------------------------------------------|----------------------------------------------------------------------------------------------------|-------|-------------|-------------|----------------------------------------------------------------------------------------------------|------------|
| General     Extension P       All:     Image: Comparison of the second second | Selected:<br>Selected:<br>Selected: | Stereotypes<br>Configure Stereo<br>Stereotypes<br>Model elements:<br>Configure Stereo<br>Stereotypes<br>Model elements:<br>Constraints<br>Extendin<br>Constraints<br>Constraints<br>Constraints<br>Reference<br>(122, 207, 245)<br>Black<br>Date<br>Late<br>Late | types | Stereotypes | ✓<br>Edit - | Use Case Details<br>Use Case Scheduling<br>Stereotypes<br>Abstract<br>Sub Diagrams<br>Model Transitor<br>Create Parent<br>Show Extension Point<br>Cut<br>Copy<br>Duplicate<br>Delete<br>Select Inverse<br>Selectable<br>Grouping<br>Fit Size<br>Order<br>Format<br>Select in Tree<br>Handi-Selection | Ctrl+E     |
|                                                                                                    |                                                                                                    |                                                                                                    |       |             |             | Handi-Selection<br>Layout<br>Show Dependent Model Elements<br>Show Other Views                                                                                                    |            |

## Generando Documentación con VP

- Ofrece una serie de facilidades para generar informes que permiten documentar el proyecto
  - Generación de informes en PDF (no en la versión gratuita)
  - Generación de informes en HTML (no en la versión gratuita)
  - Generación de informes en Word (no en la versión gratuita)
  - Publicando el proyecto
  - Escribiendo un informe
  - Ordenando los elementos de un informe

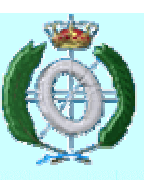

Press I

## Generando Documentación con VP

### Informe en PDF

| 100 | DIS                             | 20                                                                                                    | 1 Abrir generaci                                  | ón PDF                                                                    |                                                          |                                       |
|-----|---------------------------------|----------------------------------------------------------------------------------------------------|---------------------------------------------------|---------------------------------------------------------------------------|----------------------------------------------------------|---------------------------------------|
|     | Report                          | Generate HTML Report                                                                                                    | 2. Eicharg destin                                 |                                                                           |                                                          |                                       |
| 1   | Project Publisher               | Generate PDF Report                                                                                                    | 2. Fichero destino                                | )                                                                         |                                                          |                                       |
| B   | Use Case Scheduling             | Generate Word Report                                                                                                    | 3. Opciones: gene                                 | erar diagramas                                                            | , referencias, et                                        |                                       |
| -   | Configure Stereotypes           | Report Writer                                                                                                    | 4. Detalles: hijos                                | , miembros                                                                |                                                          |                                       |
|     | Configure Requirements          |                                                                                                    | 5. Anti-aliasing, o                               | características                                                           | de páginas                                               |                                       |
|     | Configure Programming Language  |                                                                                                    | 6 Información a                                   | vanzada: cabe                                                             | cera/pies infor                                          | mación                                |
|     | Instant Reverse                 | •                                                                                                    | de decumente                                      | anzudu. Cube                                                              |                                                          | maeron                                |
|     | Instant Generator               | •                                                                                                    | de documento                                      |                                                                           |                                                          |                                       |
| ing | Reverse DDL                     |                                                                                                    | 7. Seleccionar dia                                | agramas                                                                   |                                                          |                                       |
|     | Java Round-trip                 | •                                                                                                    | 8 Ganarar                                         | Adobe Reader - [A.pdf]                                                    |                                                          |                                       |
|     | Object-Relational Mapping (ORM) | •                                                                                                    | <b>b.</b> Ocheral                                 | 📑 🖀 Save a Copy 🚔 🚔 🎒 Search [ 🚷 Its Select 🕯                             | ■ • · · · • • • • • • • • • • • • • • •                  | Embed video and<br>audio in Adobe PDF |
|     | State Machine Code              | re PDF                                                                                                    |                                                   | B Use Case Scheduling                                                     | Use Case Diagram<br>Use Case Diagram1                    |                                       |
| 6   | IDE Integration Output pai      | Cover Page   Header/Footer   Document Info<br>th: C:\Documents and Settings\maria.YOUR-C515C27226.000\Desktop\ir                     | ıf.pdf                                            |                                                                           | <b>Q</b>                                                 |                                       |
|     | Visio Integration               | Page                                                                                                    |                                                   | Relationships<br>B (2) Use Case - Manage a course<br>(2) Relationships    | Errell into a course<br>Student                          |                                       |
| 6   | Shape Editor                    | enerate table of contents                                                                                                    | Case Scheduling                                   | Actor - Student     Relationships     Actor - Teaching Staff              | Manage a course                                          | <u>_</u>                              |
|     | Teamwork                        | enerate diagrams 2 Ser<br>enerate diagrams 2 Ser<br>enerate diagram properties 2 Ser                                                 | eotype Vehicle Type<br>Diagrams Vehicle Structure | C Relationships<br>⇒ C Relationships<br>⇒ C System - school<br>C Children |                                                          | Teaching Staff                        |
|     | DB-VA SQL                       | enerate diagram summary 2 enerate reference (file/URL) link 2 2                                                                      | Vehicle Structure       Vehicle Type              | Class Diagram1                                                            | Summary Nerve Documentation © Erroll into a course       |                                       |
|     | Key Manager                     | anerate model elements/diagrams link ?<br>g heading for empty model element section<br>onvert multiline model heading to single line |                                                   | Bequence Diagram1     De Summary     De Details                           | R Staden<br>R Staden<br>R Teaching Staff<br>Street       |                                       |
|     | Options                         | uppress details if duplicated<br>e type style : Icon V 2                                                                             |                                                   | Communication Diagram                                                     | Details <ul> <li>Enroll into a course</li> </ul>         |                                       |
|     | Sort e                          | element by : Automatic                                                                                                    |                                                   | S Summary                                                                 | Rame Value<br>Abstract faise<br>Leaf faise<br>Root faise |                                       |
|     | Pres                            | erve formatting                                                                                                    |                                                   |                                                                           | 14 4 Sof 13 5 51 0 0                                     |                                       |
|     | Encoding                        | g: English                                                                                                    |                                                   |                                                                           |                                                          |                                       |
|     | Patricia López                  | Reset to Default Set as Default                                                                                                    | Generate Cancel Apply                             | Help                                                                      |                                                          | 1.19                                  |

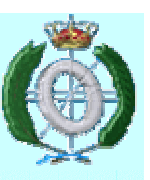

## Generando Documentación con VP

### Imprimiendo Diagramas

| S C:\Courier.vop - Visual Para                                           | adjem for UML Enterprise Edition                               |                                                            |                    |
|--------------------------------------------------------------------------|----------------------------------------------------------------|------------------------------------------------------------|--------------------|
| 😫 🍓 🎲 🛄 🔳 150%                                                           | 🐨 👯 📫 From left to right Fit to: Ratio 👻 50 % Overlapping: 0 % | With frame 🗸 🚬 📑 🔝 🖉 🕛                                     | 2. (               |
| Courier                                                                  |                                                                |                                                            | 3. <i>A</i>        |
| <ul> <li>Use Case Diagram (1)</li> <li>Class Diagram (2)</li> </ul>      |                                                                |                                                            | 1 7                |
| 🐨 📴 🗌 Sequence Diagram (5)                                               | i                                                              |                                                            | +. Z               |
| <ul> <li>Communication Diagram</li> <li>State Machine Diagram</li> </ul> | n (1)<br>n (1)                                                 |                                                            | 5. N               |
| Activity Diagram (2)                                                     |                                                                |                                                            | ст                 |
| 🕆 📓 🗌 Component Diagram (                                                | 0<br>10                                                        | Iombre: Microsoft Uffice Document Image Writer Propiedades | ). E               |
| 😌 📴 🔲 Package Diagram (1)                                                | Es Tr                                                          | stado: Listo                                               | 7 F                |
| Object Diagram (1)     Object Diagram (1)     Object Diagram (1)         | Diagram (1)                                                    | bicación: Microsoft Document Imaging Writer Port:          | /• <b>1</b>        |
| 🕀 📴 🔲 Timing Diagram (1)                                                 | Cr                                                             | omentario:                                                 | p                  |
| Interaction Overview I     Textual Analysis (1)                          | Jiagram (1)                                                    | tervalo de impresión                                       | $\hat{\mathbf{c}}$ |
| 🟵 📴 🔲 Basic Diagram (1)                                                  | C                                                              | ) Todo Número de copias: 1 🗘                               | <b>).</b> N        |
| CRC Card Diagram (1)                                                     | gram (1)                                                       |                                                            | ). N               |
| a 📴 🔲 ORM Diagram (1)                                                    | gran (r)                                                       |                                                            | 10 т               |
| <ul> <li>Data Flow Diagram (1)</li> <li>E IR Diagram (1)</li> </ul>      |                                                                |                                                            | 10.1               |
| <ul> <li>Esto Diagram (1)</li> <li>Overview Diagram (1)</li> </ul>       | Print ? 🔀                                                      | Aceptar Cancelar                                           | 11 N               |
| 🏦 📴 🔲 Requirement Diagram                                                | Printer                                                        |                                                            | 10 T               |
|                                                                          | Name: HP OfficeJet R60 on 192.168.1.130 (from 0 Properties     |                                                            | 12.1               |
|                                                                          | Status: Ready                                                  |                                                            |                    |
|                                                                          | Type: HP OfficeJet R60                                         |                                                            |                    |
|                                                                          | Comment:                                                       |                                                            |                    |
|                                                                          |                                                                |                                                            |                    |
|                                                                          |                                                                |                                                            |                    |
|                                                                          | Number of copies:                                              |                                                            |                    |
|                                                                          | C Pages from: 1 to: 1                                          |                                                            |                    |
|                                                                          |                                                                |                                                            |                    |
|                                                                          | OK Cancel                                                      | Act tor                                                    |                    |
|                                                                          |                                                                |                                                            |                    |
|                                                                          |                                                                | Page 1 Page 2                                              | Pag                |

- 1. Previsualizar impresión
- 2. Configurar página
- 3. Ajustar márgenes
- 4. Zoom de páginas
- 5. Modos de previsualización
- 6. Estilo de colocación del papel
- 7. Reescalar diagramas por ratio o páginas
- 8. Superponer diagramas
- 9. Mostrando marcas de impresión
- 10. Editando cabecera/pie
- 11. Múltiples páginas
- 12. Impresión rápida

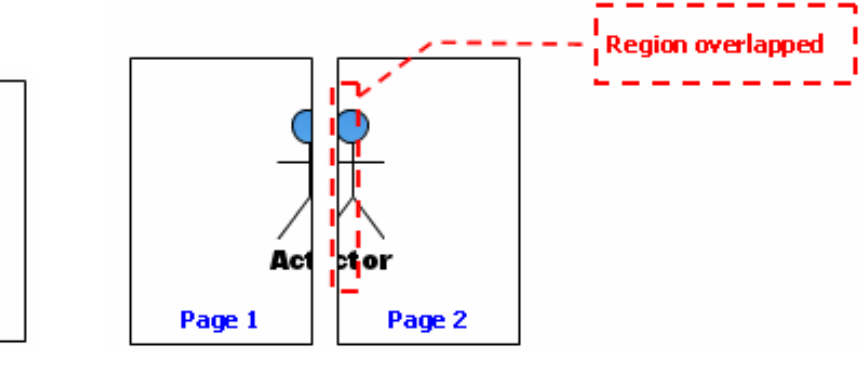

### **Exportando** diagramas File TI New Project Ctrl+N New Diagram Como imágenes: diagrama actual, todos los diagramas Ctrl+O Open Project... Reopen Save Project 4 Save Project as... Save as Project Template ... Maintain Project Templates... Close Project Import Export . 9 VP-UML Project ... 0 Ctrl+P Print... × XMI... 0 Print Active Diagram... 24 XML... 100 Quick Print... SE. Project Properties... Switch Workspace... 1 Use Ca Exit Export typ Active Diagrams X Excel.

### Como PDF, etc... Active Diagram as Image... Diagrams as Image... S Diagram Exporter Auto overwrite existing files Output destination: verview Diagram Quality: High (75%) JPG ~ Preview TVehicle Show preview 🚞 🗹 UML Diagrams 📷 🔲 Use Case Diagram (1) 🔊 🔲 Driving 📴 🗹 Class Diagram (1) Vehicle Structure Pieces : 1 Size : 666 x 386 (Not scaled) - 26 Preview mode: Stretch Export images options Graphics Antialiasing V Text Antialiasing Max. Size Slice Diagrams Be Slice All Diagrams. Export image with frame : None Number of selected Diagrams: 1 Export Cancel Help

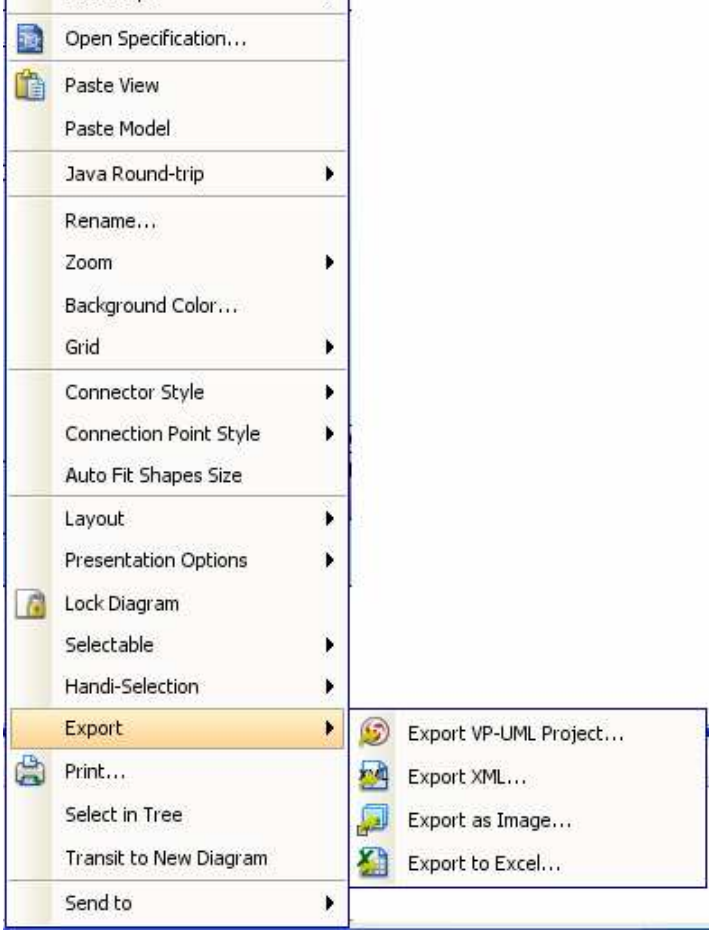

.

Add Shape

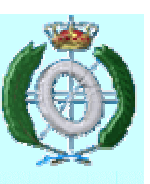

| Fichero de proyecto en VP |                            |        |            |                         |                    | S Export Project        |                        |                           |                       |  |
|---------------------------|----------------------------|--------|------------|-------------------------|--------------------|-------------------------|------------------------|---------------------------|-----------------------|--|
|                           |                            | _      |            |                         | _                  |                         | Output destination:    |                           |                       |  |
|                           |                            |        |            |                         |                    |                         | Diagrams               |                           | Preview               |  |
|                           |                            |        |            | S Abrir                 |                    |                         | Vehicle                | 845144                    | Show preview          |  |
|                           |                            |        |            | Buscar en: 🛅 Overvie    | w Diagram          | <ul> <li>O 3</li> </ul> | 🖶 🧀 🔛 Unic Diag        | rrams<br>Case Diagram (1) |                       |  |
|                           |                            |        |            | Documentos recie        | images             |                         |                        | Driving<br>S Diagram (1)  |                       |  |
| File                      |                            |        |            | Bscritorio              | OverviewDiagram    | .vpp                    |                        | /ehicle Structure         |                       |  |
|                           | New Project                | Ctrl+N |            | 🙆 Mis documentos        |                    |                         |                        |                           |                       |  |
|                           | New Diagram                | Þ      |            | 😼 Mi PC                 |                    |                         |                        |                           |                       |  |
|                           | Open Project               | Ctrl+O |            | C workspace             |                    |                         |                        |                           |                       |  |
|                           | Reopen                     | ×      |            |                         |                    |                         |                        |                           | Braviau mode: Stratch |  |
|                           | Save Project               | CtrĨ+S |            |                         |                    |                         | Number of selected Dia | grams: 1                  |                       |  |
| 9                         | Save Project as            |        |            |                         |                    |                         |                        |                           | Export Cancel Help    |  |
|                           | Save as Project Template   |        |            |                         |                    |                         |                        |                           |                       |  |
|                           | Maintain Project Templates |        | -          |                         | Nombre de archivo: |                         | Abrir                  | ]                         |                       |  |
| 2                         | Close Project              |        | -          | + = ~ ~                 | Archivos de tipo:  | VP-UML Project (*.vpp)  | Cancelar               |                           |                       |  |
|                           | Import                     | ×      | 🧕 VP-UML   | Project                 |                    |                         |                        |                           |                       |  |
|                           | Export                     | ×      | 🔍 Rose Pi  | oject                   |                    |                         |                        |                           |                       |  |
| 0                         | Print                      | Ctrl+P | 🛃 хмі      |                         |                    |                         |                        |                           |                       |  |
|                           | Print Active Diagram       |        | 🔛 XML      |                         |                    |                         |                        |                           |                       |  |
| 10                        | Quick Print                |        | 🔁 ERwin F  | Project (XML)           |                    |                         |                        |                           |                       |  |
| 22                        | Project Properties         |        | 🛃 Telelogi | ic Rhapsody Project     |                    |                         |                        |                           |                       |  |
|                           | Switch Workspace           |        | 🙇 Telelog  | ic System Architect     |                    |                         |                        |                           |                       |  |
|                           | Exit                       |        | Rationa    | al Model                |                    |                         |                        |                           |                       |  |
|                           |                            | -      | MS Woi     | d to Use Case Model Ele | ment               |                         |                        |                           |                       |  |
| 10                        |                            |        | Excel      |                         |                    |                         |                        |                           |                       |  |

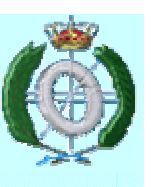

### Interoperabilidad

- Ofrece una serie de facilidades para Importar/Exportar modelos en diferentes formatos
  - XMI
  - XML
  - Casos de Uso a/desde Word
  - Importar desde Rose, ERwin

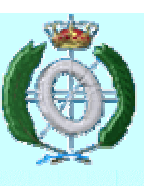

### Interoperabilidad

 XMI : XML para intercambio de Metadatos, especificación que permite el intercambio de diagramas.

| vehicle<br>vehicle<br>veh | <ul> <li>Export XMI</li> <li>Export</li> <li>Please specify the path of the file to export.</li> <li>File path : 515C27226.000\Desktop\Docencia2008-2009\151\Practicas\DCV5.xmil &lt;</li> <li>XMI Version <ul> <li>XMI Version</li> <li>XMI 1.0</li> <li>XMI 1.2</li> <li>Export for UML2</li> </ul> </li> <li>Encoding <ul> <li>Default (UTF-8)</li> <li>Other: Big5</li> </ul> </li> </ul> | <pre>     ///      ///     ///     ///     ///     ///     ///     ///     ///     ///     ///     ///     ///     ///     ///     ///     ///     ///     ///     ///     ///     ///     ///     ///     ///     ///     ///     ///     ///     ///     ///     ///     ///     ///     ///     ///     ///     ///     ///     ///     ///     ///     ///     ///     ///     ///     ///     ///     ///     ///     ///     ///     ///     ///     ///     ///     ///     ///     ///     ///     ///     ///     ///     ///     ///     ///     ///     ///     ///     ///     ///     ///     ///     ///     ///     ///     ///     ///     ///     ///     ///     ///     ///     ///     ///     ///     ///     ///     ///     ///     ///     ///     ///     ///     ///     ///     ///     ///     ///     ///     ///     ///     ///     ///     ///     ///     ///     ///     ///     ///     ///     ///     ///     ///     ///     ///     ///     ///     ///     ///     ///     ///     ///     ///     ///     ///     ///     ///     ///     ///     ///     ///     ///     ///     ///     ///     ///     ///     ///     ///     ///     ///     ///     ///     ///     ///     ///     ///     ///     ///     ///     ///     ///     ///     ///     ///     ///     ///     ///     ///     ///     ///     ///     ///     ///     ///     ///     ///     ///     ///     ///     ///     ///     ///     ///     ///     ///     ///     ///     ///     ///     ///     ///     ///     ///     ///     ///     ///     ///     ///     ///     ///     ///     ///     ///     ///     ///     ///     ///     ///     ///     ///     ///     ///     ///     ///     ///     ///     ///     ///     ///     ///     ///     ///     ///     ///     ///     ///     ///     ///     ///     ///     ///     ///     ///     ///     ///     ///     ///     ///     ///     ///     ///     ///     ///     ///     ///     ///     ///     ///     ///     ///     ///     ///     ///     ///     ////     ////     ////     /////     ////     ////     ///     ////</pre> |
|----------------------------------------------------------------------------------------------------|----------------------------------------------------------------------------------------------------|----------------------------------------------------------------------------------------------------|
| GearBox<br>-gearType: int<br>+getGearType() int<br>PrivateCar<br>4<br>+getColor(): Color<br>+getColor(): Color                                                                                                    | OK     Cancel     Help       Import XMI     Import       Please specify the path of the file to import.       File path : 515C27226.000\Desktop\Docencia2008-2009\I51\Practicas\DCV5.xmil <                                                                                                    | <ul> <li>No permite customizar el fichero<br/>XMI generado</li> </ul>                                                                                                    |
| Patricia López                                                                                                    | OK Cancel Help                                                                                                    | •El tiempo empleado en la generación depende del tamaño del proyecto 1.24                                                                                                    |

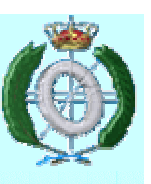

| Interoperabilidad                                                                                                    | d                                                                                                    |                                                                                                    |
|----------------------------------------------------------------------------------------------------|----------------------------------------------------------------------------------------------------|----------------------------------------------------------------------------------------------------|
| • XML                                                                                                    | Export to XML           Export to XML           Please select the diagrams to export, and specify the folder where you want to save the files. By selecting "Export project", all models in the project will be exported, otherwise, only models used by the selected diagrams will be exported.                                                                                                    |                                                                                                    |
| vehicle<br>vehicle<br>veh | Output destination:       Image: Class Diagram (1)         Export project       Image: Class Diagram (1)         Image: Class Diagram (1)       Image: Class Diagram (1)         Image: Class Diagram (1)       Image: Cla | <pre>2 {/Model&gt;<br/>2 {/Model&gt;<br/>3 {///&gt;</pre>                                                                                                  |
|                                                                                                    | S Import XML          Import XML         Import XML         Please specify the path of file to import.         Import file : 5C27226.000\Desktop\Docencia2008-2009\I51\Practicas\project.xml ♥         OK                                                                                                    | <ul> <li>Permite exportar todo el proyecto<br/>o diagramas concretos</li> <li>Genera el fichero XML, así como<br/>las imágenes de los diagramas</li> </ul> |

Patricia López

seleccionados